# Réaliser un pêle-mêle (Gimp 2.10)

# Objectif

✓ Mettre en valeur ses photos sur un arrière-plan

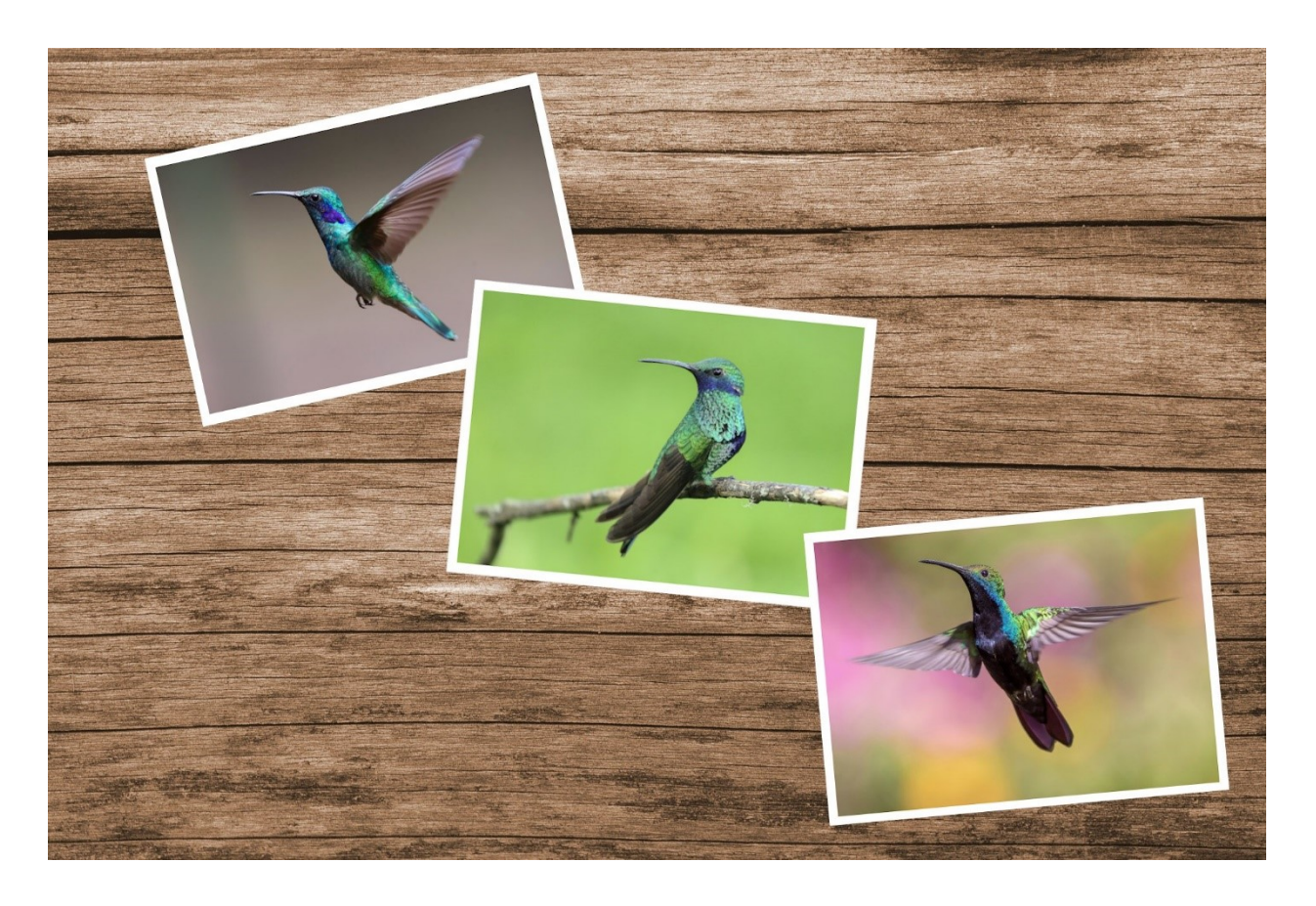

Géraldine Masse CC0 Niveau intermédiaire

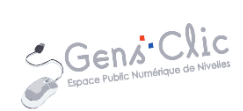

# Comment faire ?

1) Ouvrez le fichier de votre image de fond via le menu Fichier/Ouvrir.

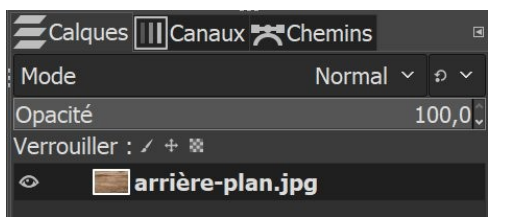

## 2) Ouvrir la première photo en tant que calque. Fichier/ Ouvrir en tant que calque.

| 🗲 Calques 🔟 Canaux 🛪 C | hemins |   |    | 6  |
|------------------------|--------|---|----|----|
| Mode                   | Normal | ~ | ຄ  | ~  |
| Opacité                |        | 1 | 00 | ,0 |
| Verrouiller : 🖌 🕂 🕷    |        |   |    |    |
|                        |        |   |    |    |
| 👁 📑 arrière-plan.jp    | g      |   |    |    |

### 3) Cliquez sur le menu Calque/Échelle et taille du calque :

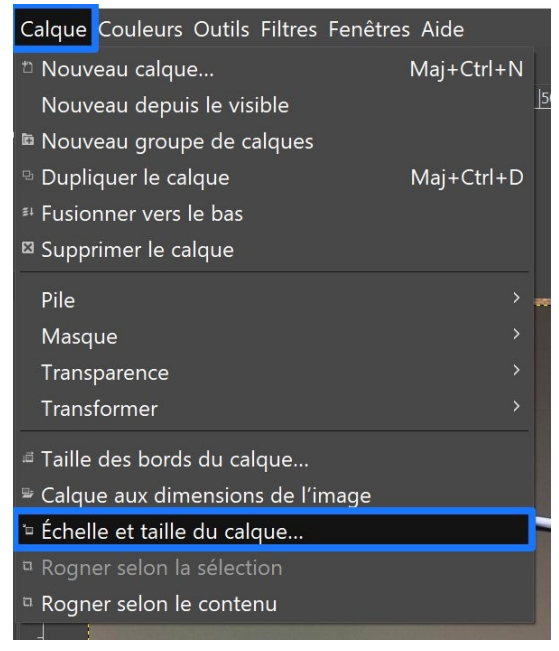

Saisissez une largeur de 600 et validez en cliquant sur le bouton Mise à l'échelle.

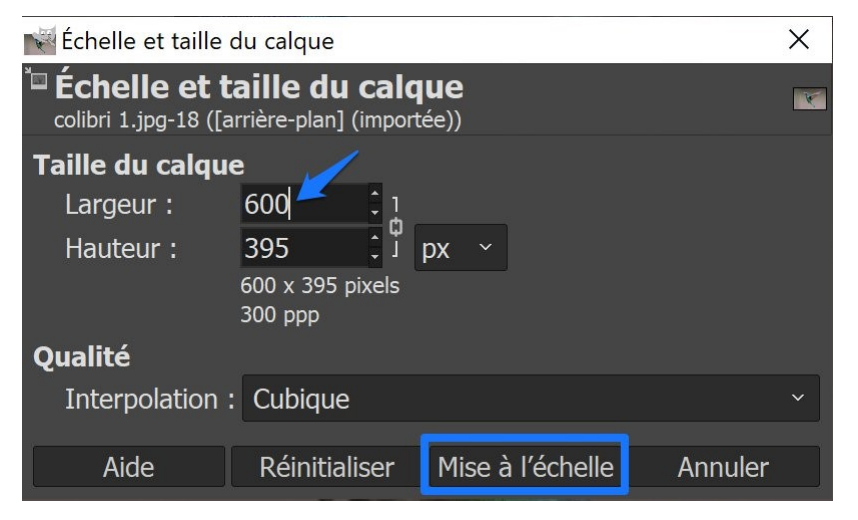

2

4) Créez un nouveau calque transparent placé sous le colibri1. Pour cela, cliquez sur le calque d'arrière-plan (en effet, un nouveau calque se place toujours au-dessus du calque actif, celui qui est sélectionné). Cliquez sur l'icône de création de calque (ou sur le menu **Calque/Nouveau calque**). Dans la boîte de dialogue **Nouveau calque**, vérifiez que **Transparence** soit sélectionné dans le menu **Remplir avec**.

| Zalques Canaux 🛪 Che | emins 🛛 | 💐 Nouveau calque                         |              |          |                                                                                   | ×      |
|----------------------|---------|------------------------------------------|--------------|----------|-----------------------------------------------------------------------------------|--------|
| Mode I               | Normal  | Créer un nouv<br>[arrière-plan] (importé | veau calque  |          |                                                                                   |        |
| Opacité              | 100,0Ç  | Nom du calque :                          | Nouveau      |          | Commutateurs                                                                      |        |
| Verrouiller : 7 + 8  |         | Marque de couleur :                      |              |          | 👁 🛚 Visible                                                                       |        |
| Colibri 1.jpg        |         | Mode :                                   | Normal       | ~ p ~    | ¤ ■ Lié                                                                           |        |
| arrière-plan.jpg     |         | Espace de fusion :                       | Auto         |          | <ul> <li>Verrouiller les pixels</li> <li>Verrouiller la position et la</li> </ul> | taille |
|                      |         | Espace composite :                       | Auto         |          | 🕷 🛛 Verrouiller le canal alpha                                                    |        |
|                      |         | Mode composite :                         | Auto         |          |                                                                                   |        |
|                      |         | Opacité :                                |              | 100,0    |                                                                                   |        |
|                      |         | Largeur :                                | 1920         | *<br>*   |                                                                                   |        |
|                      |         | Hauteur :                                | 1280         | с рх ~   |                                                                                   |        |
|                      |         | Décalage X :                             | 0            | ÷        |                                                                                   |        |
|                      |         | Décalage Y :                             | 0            | ‡ рх   ∽ |                                                                                   |        |
|                      |         | Remplir avec :                           | Transparence | ~        | ]                                                                                 |        |
|                      |         | Aide                                     |              |          | Valider Ann                                                                       | uler   |
|                      |         |                                          |              |          |                                                                                   |        |
| 1 🖬 ^ 🗸 🖸            | El 🖉 🔀  |                                          |              |          |                                                                                   |        |
|                      |         |                                          |              |          |                                                                                   | 3      |

| 0 | 🇱 colibri 1.jpg    |  |
|---|--------------------|--|
| ø | Nouveau            |  |
| 0 | 📰 arrière-plan.jpg |  |

5) Afin de réaliser une bordure blanche, sélectionnez **l'outil de sélection rectangulaire** dans la boite à outils.

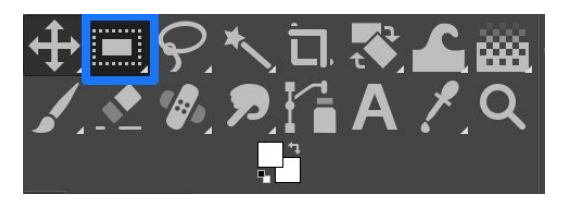

Avec un cliquer-glisser, tracez un rectangle de sélection autour du colibri en veillant à laisser un espace de quelques millimètres autour de l'image. Commencez par positionner votre curseur légèrement plus haut que le coin supérieur gauche de l'image et terminez votre cliquer-glisser légèrement plus bas que le coin inférieur droit. Si vous souhaitez améliorer votre rectangle, utilisez les poignées internes pour le redimensionner.

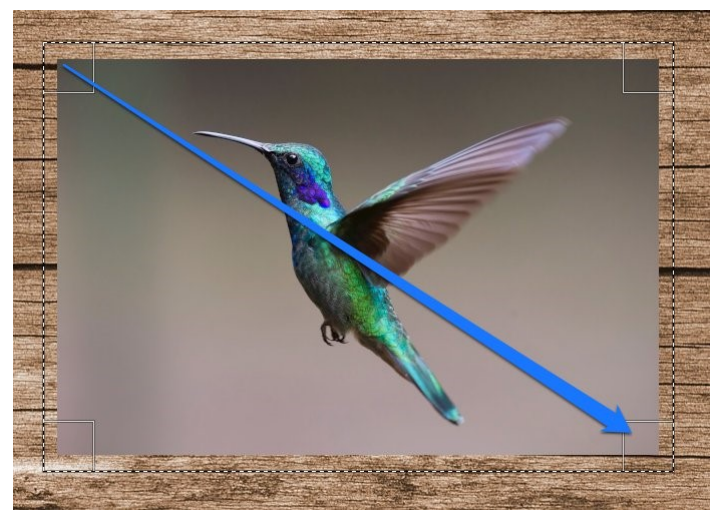

Remplissez cette sélection en cliquant sur le menu Édition/Remplir avec la couleur d'AP (arrière-plan).

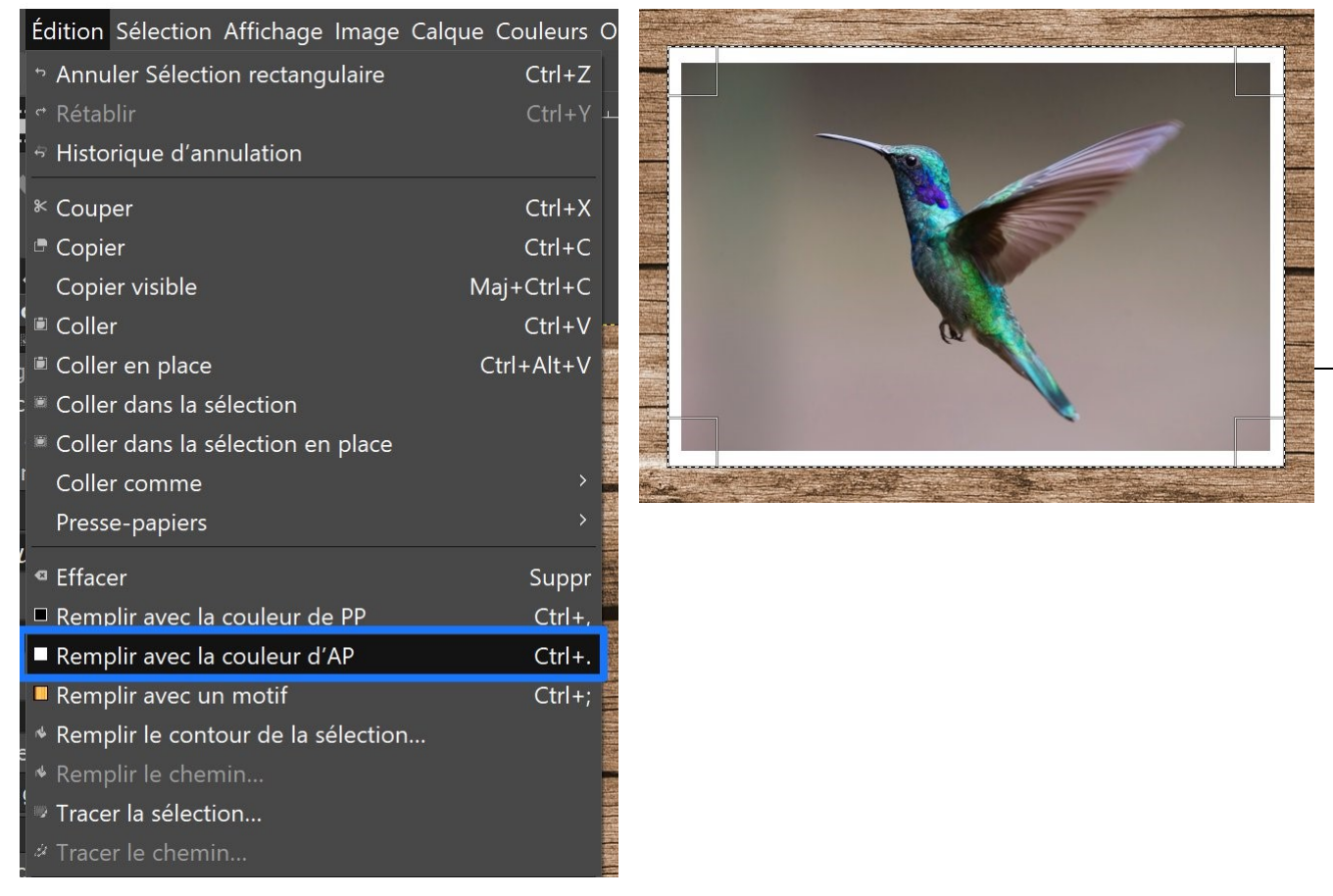

Étant donné que le calque est placé en-dessous du colibri, le rectangle blanc que vous venez de créer est placé sous le colibri et donne l'effet de bordures blanches.

6) Fusionnez le colibri avec sa bordure : cliquez droit sur le calque colibri1 et choisissez **Fusionner vers le bas**. De cette façon le colibri et le rectangle blanc sont regroupés en un seul calque. Ce qui sera bien plus pratique pour le déplacement.

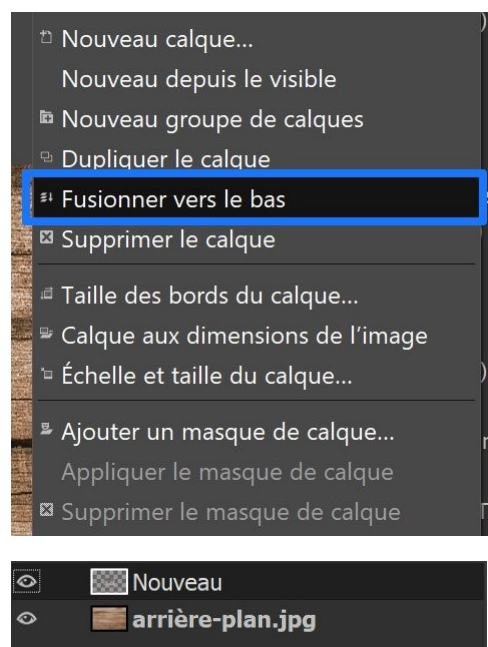

### 7) Désélectionnez le rectangle de sélection en cliquant sur le menu **Sélection/ Aucune**.

| Sélection Affichage Image | Calque Couleurs Ou |
|---------------------------|--------------------|
| ਂ Tout                    | Ctrl+A             |
| 🛛 Aucune                  | Maj+Ctrl+A         |
| Inverser                  | Ctrl+I             |
| ‴ Flottante               | Maj+Ctrl+L         |
| Par couleur               | Maj+O              |
| Depuis le chemin          | Maj+V              |
| Éditeur de sélection      |                    |

8) Déplacez votre image jusqu'à l'emplacement souhaité. Pour cela, cliquez sur l'outil de déplacement. Une fois activé, cliquez-glissez le colibri.

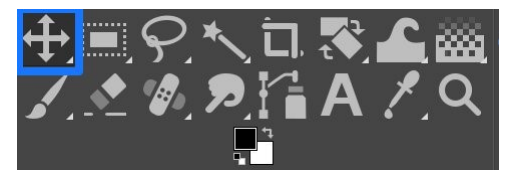

9) Pour l'**incliner** légèrement, cliquez sur l'outil de rotation.

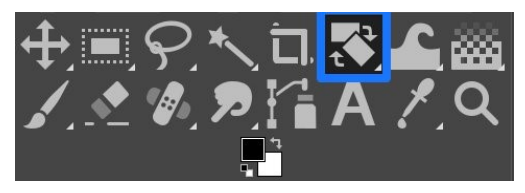

5

Cliquez avec l'outil sur le colibri. Pour l'incliner, vous devrez effectuer un léger cliquerglisser :

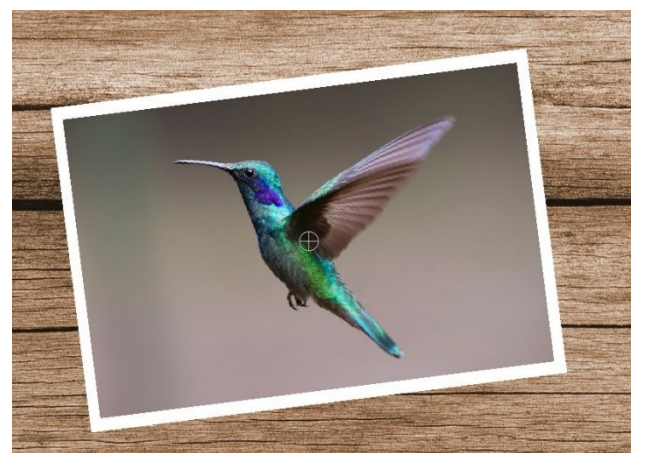

| <b>S</b>     | Rotati   | on     |    | ▲ ⊠                    |
|--------------|----------|--------|----|------------------------|
| Angle :      | -7,16    | *<br>• |    |                        |
|              |          |        |    | 1                      |
| Centre X :   | 524,00   | ÷      |    | ₽89<br>2 <b>(20)</b> 2 |
| Centre Y :   | 341,00   | Ĵ рх   |    | · · · · ·              |
| Réinitialise | er Réaju | ıster  | Ro | otation                |

Cliquez sur **Rotation** pour valider. Vous pouvez également appuyez sur la touche **Enter**.

10) Reproduisez les mêmes étapes pour les 2 autres photos (il est évident que vous pouvez en placer autant que vous le souhaitez).

| 0       | i Nouveau #2       |
|---------|--------------------|
| $\odot$ | 🇱 Nouveau #1       |
| $\odot$ | 🗱 Nouveau          |
| 0       | 🧱 arrière-plan.jpg |

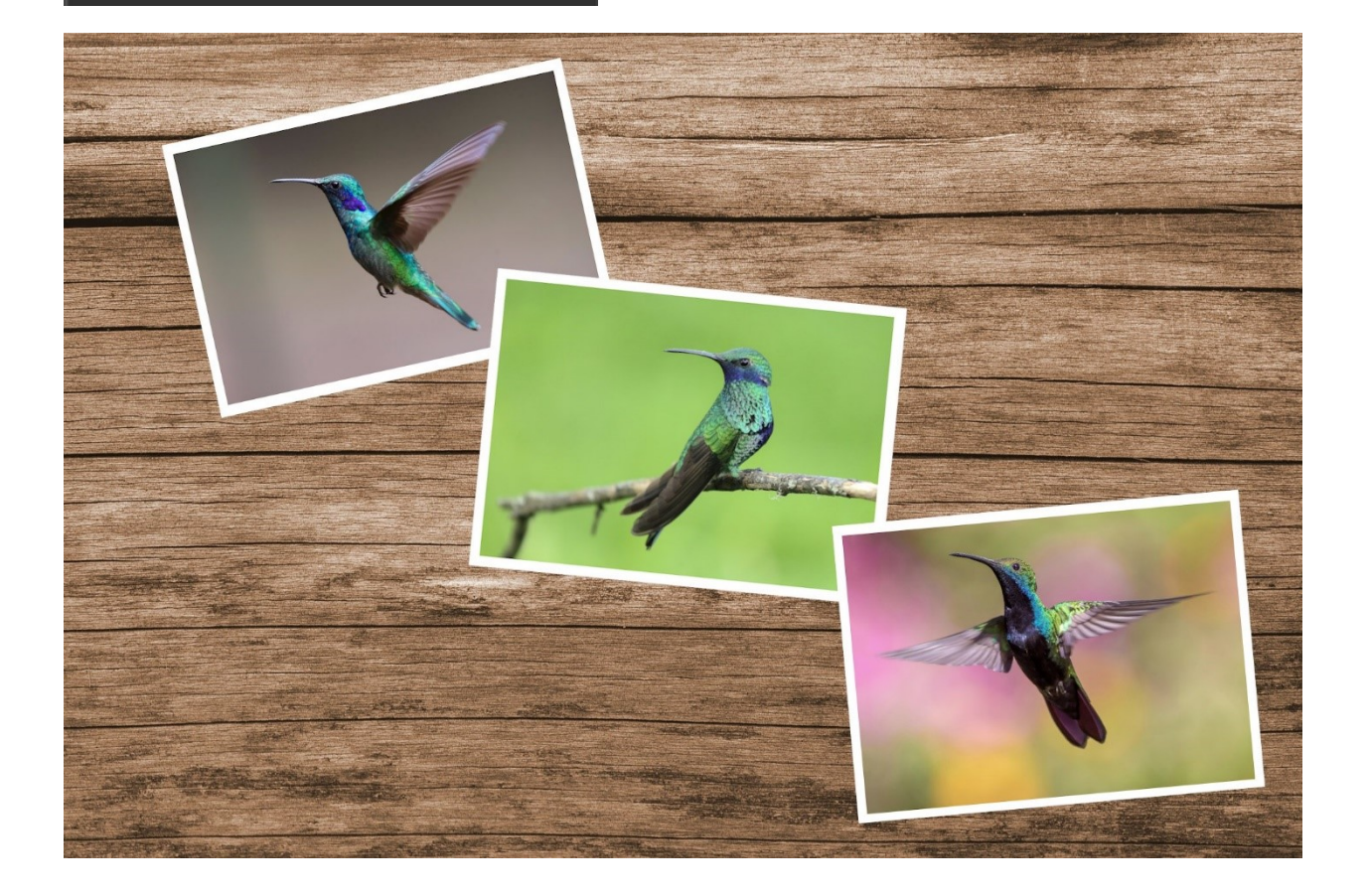